## RANCANGAN DAN IMPLEMENTASI PROXY SERVER MEMAKAI UBUNTU SERVER 16.04 BERBASIS INTERNET SEHAT PADA SMAN 1 JAKENAN

SKRIPSI

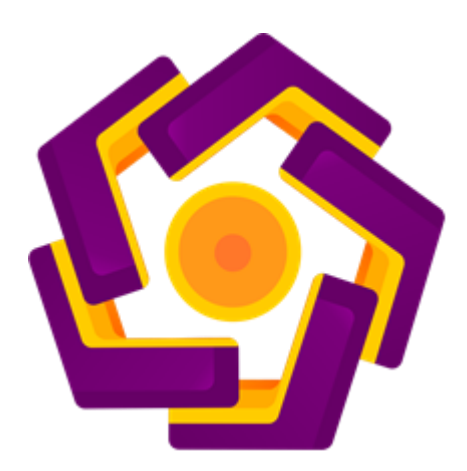

disusun oleh

Nur Yahya 10.11.4182

PROGRAM SARJANA PROGRAM STUDI INFORMATIKA FAKULTAS ILMU KOMPUTER UNIVERSITAS AMIKOM YOGYAKARTA YOGYAKARTA 2017

#### PERSETUJUAN

# PERSETUJUAN SKRIPSI **RANCANGAN DAN IMPLEMENTASI PROXY SERVER MENGGUNAKAN UBUNTU SERVER 16.04 BERBASIS INTERNET** SEHAT PADA SMAN 1 JAKENAN yang dipersiapkan dan disusun oleh Nur Yahya 10.11.4182 telah disetujui oleh Dosen Pembimbing Skripsi pada tanggal 24 Oktober 2015 Dosen Pembimbing to, Sudarmawan, S.T., M.T NIK. 190302035

#### PENGESAHAN

## PENGESAHAN

## SKRIPSI

#### RANCANGAN DAN IMPLEMENTASI PROXY SERVER MENGGUNAKAN UBUNTU SERVER 16.04 BERBASIS INTERNET SEHAT PADA SMAN 1 JAKENAN

yang dipersiapkan dan disusun oleh

### Nur Yahya

10.11.4182

telah dipertahankan di depan Dewan Penguji pada tanggal 18 Oktober 2017

Susunan Dewan Penguji

Tanda Tangan

Nama Penguji

Dhani Ariatmanto, M.Kom NIK. 190302197

Andika Agus Slameto, M.Kom NIK. 190302109

<u>Sudarmawan, S.T., M.T</u> NIK. 190302035

> Skripsi in<mark>i telah diterima sebagai salah satu</mark> persyaratan untuk memperoleh gelar Sarjana Komputer Tanggal 24 Oktober 2017

DEKAN FAKULTAS ILMU KOMPUTER

snawati, S.Si., M.T. NIK, 190302038

ii

FAKULT

#### PERNYATAAN

Saya yang bertanda tangan di bawah ini menyatakan bahwa skripsi berjudul "Rancangan Dan Implementasi Proxy Server Menggunakan Ubuntu Server 16.04 Berbasis Internet Sehat Pada SMAN 1 Jakenan" ini merupakan karya sendiri (ASLI) dan di dalam skripsi ini tidak terdapat karya yang pernah diajukan oleh orang lain atau kelompok lain untuk memperoleh gelar akademis di suatu Institusi Pendidikan, serta tidak terdapat karya atau pendapat yang pernah ditulis dan atau diterbitkan oleh orang lain atau kelompok lain atau kelompok lain, kecuali yang secara tertulis diacu dalam naskah ini dan disebutkan dalam daftar pustaka.

Segala sesuatu yang terkait dengan naskah dan karya yang telah dibuat menjadi tanggung jawab saya pribadi.

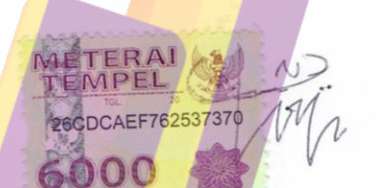

Yogyakarta, 23 Oktober 2017

<u>Nur yahya</u> NIM. 10.11.4182

## ΜΟΤΤΟ

"Barang siapa yang menghendaki kebaikan didunia maka dengan ilmu, barang siapa yang menghendaki kebaikan maka dengan ilmu, barangsiapa yang menghendaki keduanya maka dengan ilmu" (HR. Riwayat Bukhori dan Muslim)

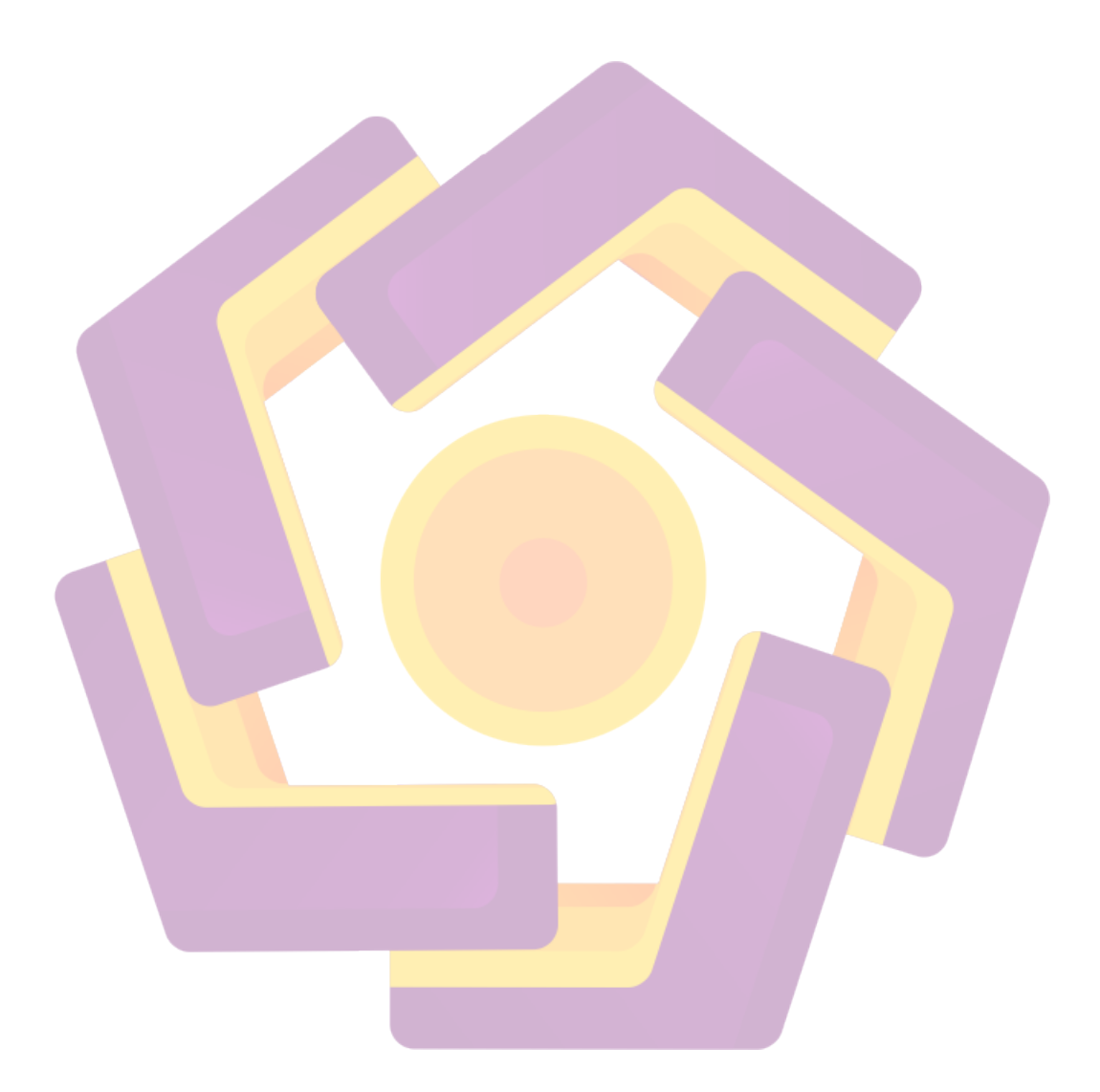

#### PERSEMBAHAN

- Terimakasih kepada Tuhan Yang Maha Esa atas segala curahan ilmunya dan nikmat segalanya.
- Kepada Kedua Orang Tua Saya Yang selama ini sudah mendukung dengan sepenuh hati.
- Kepada semua keluarga besar Crew Zu'am Media yang saya banggakan.
- Kepada crew Xena Xenita Official di Yogyakarta.
- Teman seperjuangan **SABIRIN FOUNDATION** yang tercinta yang telah mensupport lahir batin : Ari, Antono, Ryan, Nopi, Handi, Iban, Taufik, Rouf, dan Mas sideech terimak kasih sudah membantu selama ini

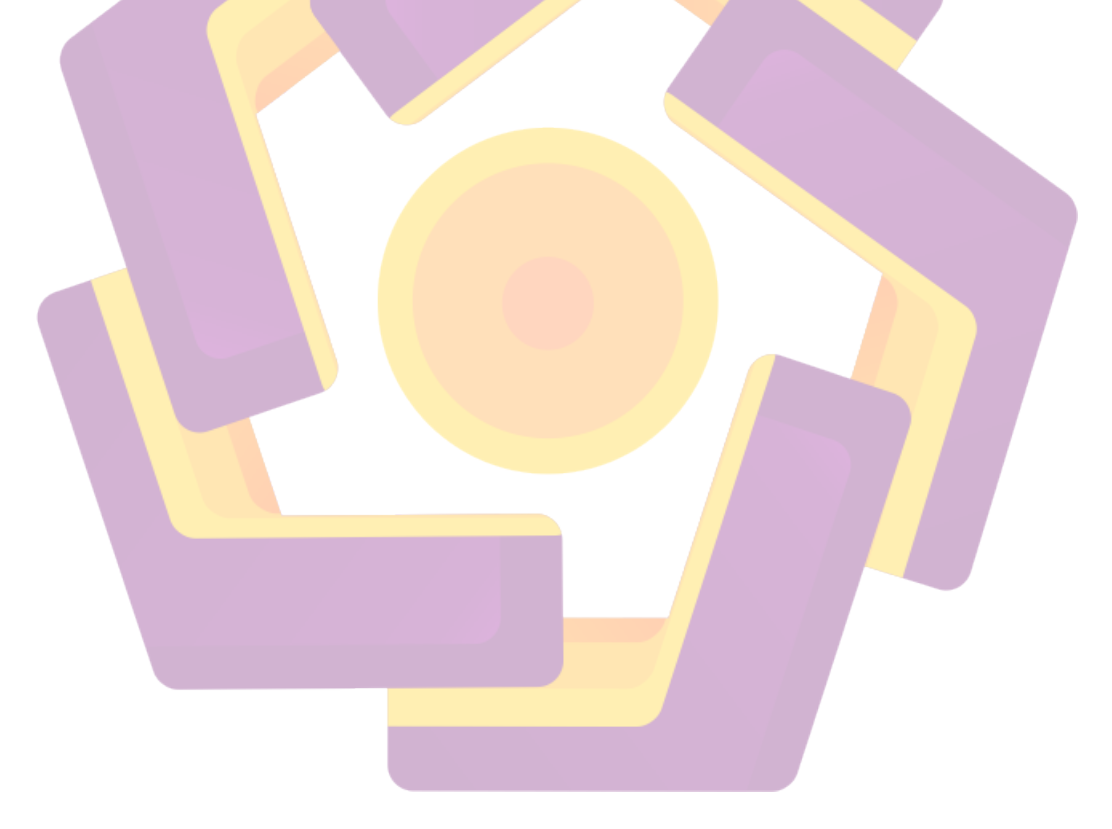

#### KATA PENGANTAR

Segala puji bagi Allah SWT pemelihara alam semesta, yang awal tanpa dan yang akhir tanpa penghabisan, Shalawat serta salam tercurahkan kepada Quthubnya para nabi dan 'Aulinya, Imamnya ahli Shafa' dan Wafa, Sayyidina Muhammad SAW, beserta keluarga dan para sahabatnya semua.

Penulis menyadari sepenuhnya kalau skripsi ini masih jauh dari kesempurnaan, yang tiada lain dari kelemahan penulis sendiri dalam menyusun skripsi. Namun bagaimanapun juga penulis berusaha menyusun skripsi ini dengan semaksimal mungkin.

Atas terlaksananya skripsi ini penulis mengucapkan terima kasih yang sebesar-besarnya kepada :

- Bapak Prof. Dr. M. Suyanto, MM selaku Ketua Universitas "AMIKOM" Yogyakarta.
- 2. Bapak Sudarmawan, M.T. Selaku Dosen Pembimbing Skripsi yang telah memberikan bimbingan, arahan dan waktu selama penyusunan laporan skripsi.
- 3. Bapak Sudarmawan, MT selaku Ketua Jurusan Teknik Informatika Universitas "AMIKOM" Yogyakarta.
- 4. Bapak Ibu Dosen dan seluruh Staf serta Pegawai Universitas "AMIKOM" Yogyakarta yang telah memberikan ilmu dan bantuan yang bermanfaat.
- 5. Bapak Kepala Sekolah SMAN 1 JAKENAN
- 6. Kedua Orang tua yang selalu sabar dan ikhlas akan proses ku yang ku segani.
- 7. Teman-teman kaum minoritas seperti: Ari, Antono, Ryan, Ro'is, Nopi, Handi, Iban, Taufik, Rouf, Endi dan mas sideech.
- 8. Teman satu kelas 10- TI O8 terkhusus anton, antok, dan putra cepat nyususl

Akhirnya semoga laporan skripsi ini dapat berguna dan bermanfaat sebagai sarana informasi dan transformasi ilmu pengetahuan khususnya bidang Teknik Informatika, baik bagi pembaca maupun penulis sendiri.

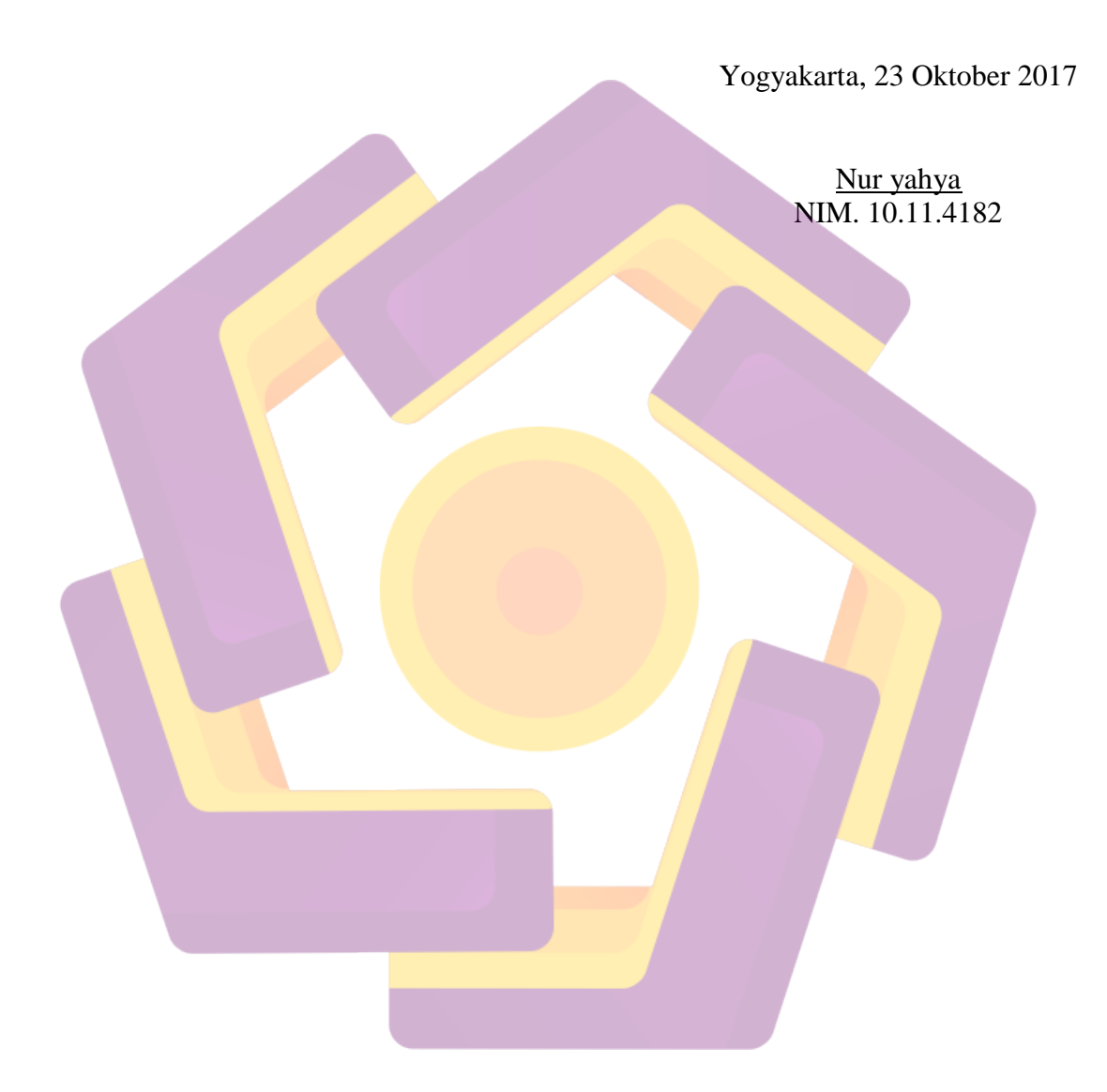

#### INTISARI

Internet saat ini telah menjadi kebutuhan penting bagi masyarakat. Internet bagi masyarakat yang terbanyak adalah untuk menambah wawasan dan ilmu pengetahuan yang luas. Tetapi dalam penggunaaanya, juga bermunculan semakin banyak situs dengan konten yang dapat memiliki efek negatif bagi masyarakat. Untuk membuat internet bersih dan sehat, perlu penyaringan content filtering terhadap situs yang memiliki kontentnegatif.

Dalam Skripsi ini penulis akan mengimplementasikan Rancangan Dan Implementasi Proxy Server Menggunakan Ubuntu Server 16.04 Berbasis Internet Sehat Pada SMAN 1 Jakenan, dan tambahan web cache untuk meghemat bandwith dan bisa realtime untuk melihat penggunaan bandwith dengan menggunakan Cacti MRTG.

Selain melakukan filtering, penulis juga akan menambahkan web caching dengan menggunakan proxy server sehingga mengurangi penggunaan bandwidth yang besar yang meningkatkan kualitas jaringan internet. Penulis berharap untuk membudayakan internet sehat serta dapat memperbaiki kualitas jaringan internet.

Kata Kunci: Internet Sehat, Filtering, Web Cache, Proxy Server, DansGuadian, MRTG

#### ABSTRACT

Today's Internet has become an important need for society. Internet for the most people is to add insight and extensive knowledge. But in its use, there are also more and more sites with content that can have negative effects on society. To make the internet clean and healthy, filtering content filtering needs to sites that have negative content.

In this thesis the author will implement the Proxy Server Design and Implementation Using Ubuntu Server 16.04 Internet Based Healthy At SMAN 1 Jakenan, and additional web cache to efisiens bandwidth and can realtime to see the use of bandwidth by using Cacti MRTG.

In addition to filtering, the author will also add web caching by using a proxy server that reduces the use of large bandwidth that improves the quality of the Internet network. The author hopes to cultivate healthy internet and can improve the quality of the internet network

**Keyword :** Healthy Internet, Filtering, Web Cache, Proxy Server, DansGuadian, MRTG

## DAFTAR ISI

| PERSETUJUAN i                     |
|-----------------------------------|
| PENGESAHANii                      |
| PERNYATAANiii                     |
| MOTTOiv                           |
| PERSEMBAHAN                       |
| KATA PENGANTAR vi                 |
| INTISARI                          |
| ABSTRACTix                        |
| DAFTAR ISI                        |
| DAFTARGAMBAR xiv                  |
| DAFTAR LAMPIRAN xvi               |
| DAFTAR TABEL xvii                 |
| BAB I                             |
| PENDAHULUAN                       |
| 1.1 Latar Belakang Masalah 1      |
| 1.2 Rumusan Masalah               |
| 1.3 Batasan Masala <mark>h</mark> |
| 1.4 Tujuan Penelitian             |
| 1.5 Metode Penelitian             |
| 1.6 Sistematika Penulisan 5       |
| BAB II                            |
| LANDANSAN TEORI                   |
| 2.1 Tinjauan Pustaka 6            |

| 2.2 | 2 Das         | sar Teori                                 | 7  |
|-----|---------------|-------------------------------------------|----|
|     | 2.2.1         | Internet Sehat                            | 7  |
|     | 2.2.2         | Konsep Dasar Proxy Server                 | 7  |
|     | 2.2.3         | Tipe dan Fungsi Proxy Server              | 8  |
| 2.3 | 3 Ars         | itektur TCP/IP                            | 10 |
|     | 2.3.1         | Pembagian Tugas antara TCP dan IP         | 12 |
| 2.4 | 4 Ben         | ntuk Format Header Protokol UDP, TCP, IP  | 13 |
|     | 2.4.1         | Bentuk Format Header Protokol UDP         | 13 |
|     | 2.4.2         | Bentuk Format Header Protokol TCP         | 13 |
|     | 2.4.3         | Bentuk Format IP                          | 15 |
| 2.5 | 5 Inte        | rnet Port Number                          | 16 |
| 2.6 | 5 IP a        | uddress                                   | 17 |
|     | <b>2</b> .6.1 | IP Address versi 4 memiliki 3 jenis kelas | 18 |
| 2.7 | 7 Sist        | em Operasi <mark>Ubuntu server</mark>     | 19 |
|     | 2.7.1         | Manfaat Ubuntu Server                     | 20 |
| 2.8 | 8 Kel         | ebihan Sistem Operasi Ubuntu Server       | 20 |
| 2.9 | ə Squ         | id                                        | 21 |
| 2.1 | ю т           | eknik Pengembangan Sist <mark>em</mark>   | 22 |
|     | 2.10.1        | NDLC (Network Development Life Cycle)     | 22 |
| BAB | III           |                                           | 25 |
| ANA | LISIS I       | DAN PERANCANGAN SISTEM                    | 25 |
| 3.1 | l Tin         | jauan Umum                                | 25 |
|     | 3.1.1         | Visi                                      | 26 |
|     | 3.1.2         | Misi                                      | 26 |
|     | 3.1.3         | Sruktur Organisasi                        | 26 |

| 3.                   | 1.4 Topologi Jaringan SMAN 1 Jakenan                      | . 27 |
|----------------------|-----------------------------------------------------------|------|
| 3.2                  | Analisis Masalah                                          | . 27 |
| 3.3                  | Analisis Kebutuhan Jaringan Komputer                      | . 29 |
| 3.                   | 3.1 Kebutuhan Kebutuhan Perangkat Keras (Hardware)        | . 29 |
| 3.4                  | Analisis Kebutuhan Perangkat Lunak (Software)             | . 30 |
| 3.4                  | 4.1 Sistem yang akan Direncanakan                         | . 33 |
| 3.4                  | 4.2 Perancangan Topologi Jaringan                         | . 33 |
| 3.                   | 4.3 Langkah-Langkah Kerja                                 | . 34 |
| BAB I                | V                                                         | . 37 |
| SIM                  | IULA <mark>SI D</mark> AN PEMBAHASAN                      | . 37 |
| 4.1                  | Simulasi Topologi Jaringan                                | . 37 |
| 4.2                  | Konfig <mark>ur</mark> asi Sist <mark>em</mark>           | . 38 |
| 4.:                  | 2.1 Instalasi Server                                      | . 38 |
| 4. <mark>2.</mark> 2 | 2Konfigurasi ip ad <mark>dres pada PcProxy Serve</mark> r | . 39 |
| 4.                   | 2.2 Konfigurasi Proxy Server                              | . 40 |
| 4.3                  | Pengujian Proxy server                                    | . 59 |
| 4.4                  | Install Cacti (MRTG)                                      | . 62 |
| BAB V                | J                                                         | . 63 |
| PENU                 | TUP                                                       | 63   |
| 5.1                  | Kesimpulan                                                | . 63 |
| 5.2                  | Saran                                                     | . 63 |
| DAFT                 | AR PUSTAKA                                                | 64   |
| LAMP                 | PIRANA                                                    | 65   |
| 1.                   | Instalasi Ubuntu Server                                   | 65   |
| 2.                   | Install Webmin                                            | . 75 |

|   | 3. | INSTALL DANSGUARDIAN                 | 80 |
|---|----|--------------------------------------|----|
|   | 4. | INSTAL MRTG                          | 82 |
| L | AM | PIRAN B (Surat Keterangan Penelitian | 86 |

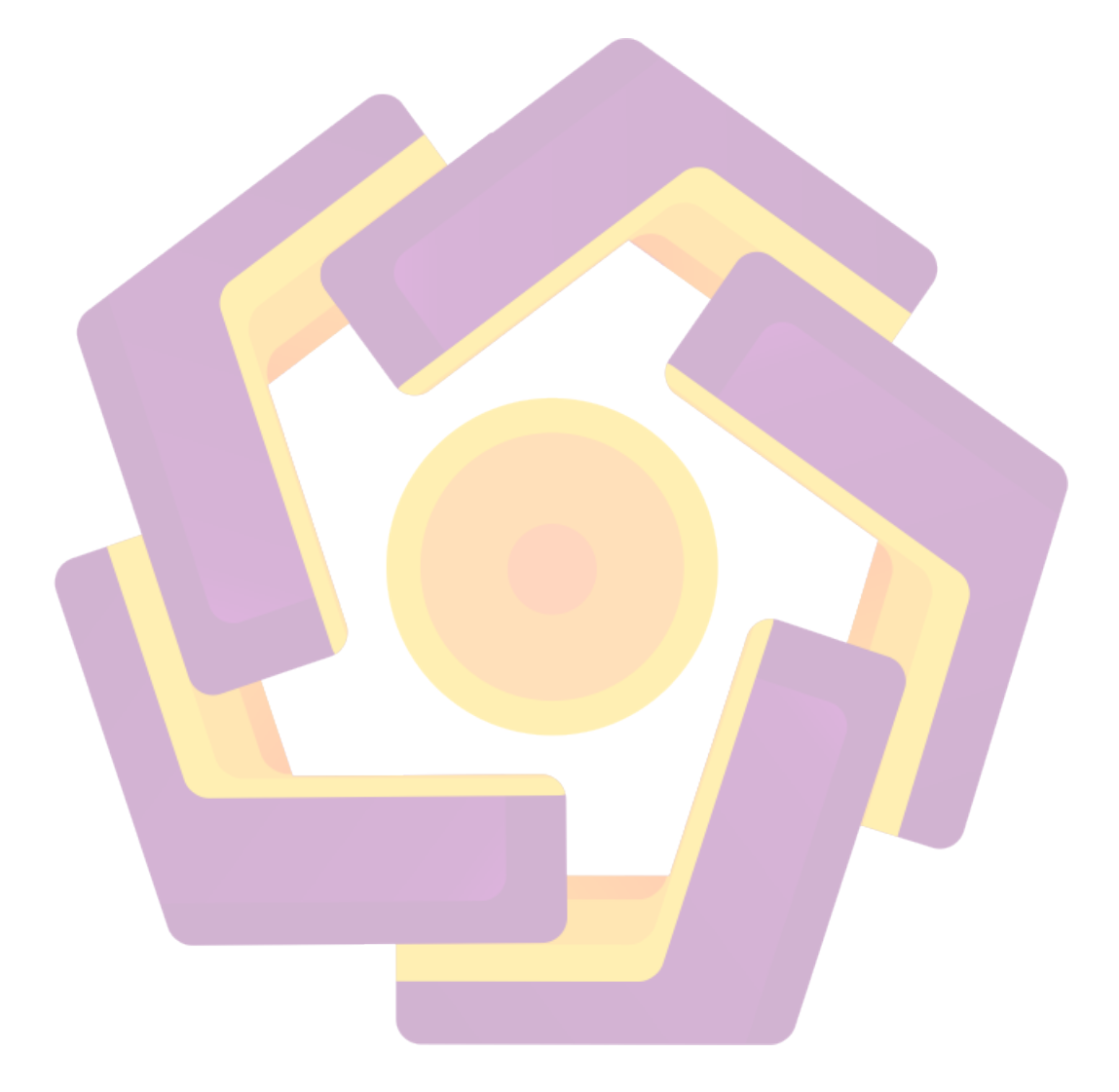

## DAFTARGAMBAR

| Gambar 2.1 TCP/IP Sumber                                               | 12 |
|------------------------------------------------------------------------|----|
| Gambar 2.2 Format Header Protokol UDP                                  | 13 |
| Gambar 2.3 Format Header TCP                                           | 15 |
| Gambar 2.4 Format IP                                                   | 16 |
| Gambar 2.5 Range Kelas IP Address                                      | 19 |
| Gambar 2.6NDLC (Network Development Life Cycle)                        | 22 |
| Gambar 3.1 Logo SMA 1 Jakenan                                          | 25 |
| Gambar 3.2 Struktur Organisasi                                         |    |
| Gambar 3.3 Topologi SMAN 1 Jakenan                                     | 27 |
| Gambar 3.4 System Yang Direncanakan                                    | 33 |
| Gambar 3.5 Rencana Topologi Jaringan SMAN 1 Jakenan                    | 34 |
| Gambar 4.1 Rencana Topologi Jaringan yang diterapkan                   | 37 |
| Gambar 4.2 In <mark>pu</mark> t Ip Address                             | 39 |
| Gambar 4.3 Upd <mark>a</mark> te Repo <mark>sitory</mark>              | 41 |
| Ga <mark>mb</mark> ar 4.4 Instal <mark>as</mark> i Sq <mark>uid</mark> | 41 |
| Gambar 4.5 Direktori Cache                                             | 42 |
| Gamb <mark>ar 4.6 Isi</mark> Squid.conf                                | 42 |
| Gamba <mark>r 4.7 Log</mark> in Winbox                                 | 50 |
| Gambar 4.8 Konfigurasi Ether1                                          | 50 |
| Gambar 4.9 Konfigurasi Ether2                                          | 51 |
| Gambar 4.10 Konfigurasi Ether3                                         | 51 |
| Gambar 4.11 List IP Add <mark>ress</mark>                              | 52 |
| Gambar 4.12 Konfigurasi Gateway                                        | 52 |
| Gambar 4.13 Add IP Pool                                                | 53 |
| Gambar 4.14 Add Ip Pool Versi Terminal                                 | 53 |
| Gambar 4.15 Konfigurasi Nama DHCP Server                               | 54 |
| Gambar 4.16 Konfigurasi Nama DHCP Server Versi Terminal                | 54 |
| Gambar 4.17 Konfigurasi DHCP Server                                    | 55 |
| Gambar 4.18 Konfigurasi DHCP Server Versi Terminal                     | 55 |
| Gambar 4.19 Konfigurasi DHCP Enable                                    | 56 |

| Gambar 4.20 NAT Agar User Dapat Terkoneksi Ke Jaringan Internet | 57   |
|-----------------------------------------------------------------|------|
| Gambar 4.21 Routing NAT Masquarede                              | 57   |
| Gambar 4.22 Routing NAT Masquarede Versi Terminal               | 57   |
| Gambar 4.23 Routing Proxy Server                                | 58   |
| Gambar 4.24 Konfigurasi GUI                                     | 59   |
| Gambar 4.25 Routing Proxy Server Versi Terminal                 | . 59 |
| Gambar 4.26 Log Squid Blok                                      | 60   |
| Gambar 4.27 Blok Situs Detik.com                                | 60   |
| Gambar 4.28 Log Cache Squid                                     | . 61 |
| Gambar 4.29 Data Yang Record Oleh Cacti                         | . 62 |

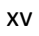

## DAFTAR LAMPIRAN

| Gambar 1 Pilihan Bahasa Ubutu Server            | 65 |
|-------------------------------------------------|----|
| Gambar 2 Pilihan Bahasa Installasi Ubutu Server | 66 |
| Gambar 3 Pilihan Lokasi Server                  | 66 |
| Gambar 4 Pilihan Lokasi Negara                  | 67 |
| Gambar 5 Pilihan Negara, Bahasa, dan Zona Waktu | 67 |
| Gambar 6 Pilihan Konfigurasi Keyboard           | 68 |
| Gambar 7 Pilihan Bahasa Keyboard                | 68 |
| Gambar 8 Pilih keyboard Input                   | 69 |
| Gambar 9 Konfigurasi Jaringan                   | 69 |
| Gambar 10 Konfigurasi Hostname                  | 70 |
| Gambar 11 Konfigurasi Username                  | 70 |
| Gambar 12 Konfigurasi Password                  | 71 |
| Gambar 13 Enkripsi Hone Directory               | 71 |
| Gambar 14 Pengaturan Format Waktu               | 72 |
| Gambar15 Pengaturan P <mark>enyimpanan</mark>   | 72 |
| Gambar 16 Proses Installasi                     | 73 |
| Gambar 17 Pengaturan Pembaruan                  | 73 |
| Gambar 18 Pilihan Instalasi Sofware Bawaan      | 74 |
| Gambar 19 Proses Instalasi Software             | 74 |
| Gambar 20 Installasi Selesai                    | 75 |
| Gambar 21 Konfigurasi Hostname dan DNS Client   | 77 |
| Gambar 22 Konfigurasi SSL Encryption            | 77 |
| Gambar 23 Untuk Update Package                  | 79 |
| Gambar 24 DansGuardian Berhasil block Situs     | 82 |
| Gambar 25 Proses Root                           | 83 |
| Gambar 26 Konfigurasi MRTG Sukses Seperti Ini   | 84 |
| Gambar 27 Monitoring MRTG                       | 85 |

## DAFTAR TABEL

| Tabel 2.1 Tabel Jenis-jenis Port               | 17 |
|------------------------------------------------|----|
| Tabel 3.1 Analisis Masalah                     | 28 |
| Tabel 3.2 Kebutuhan Perangkat Lunak (Software) | 31 |
| Tabel 4.1 Ip Addres Yang Digunakan             | 38 |
| Tabel 4.2 Ip Address Server                    | 40 |
| Tabel 4.3 Pengujian Durasi Akses ke Detik .com | 61 |

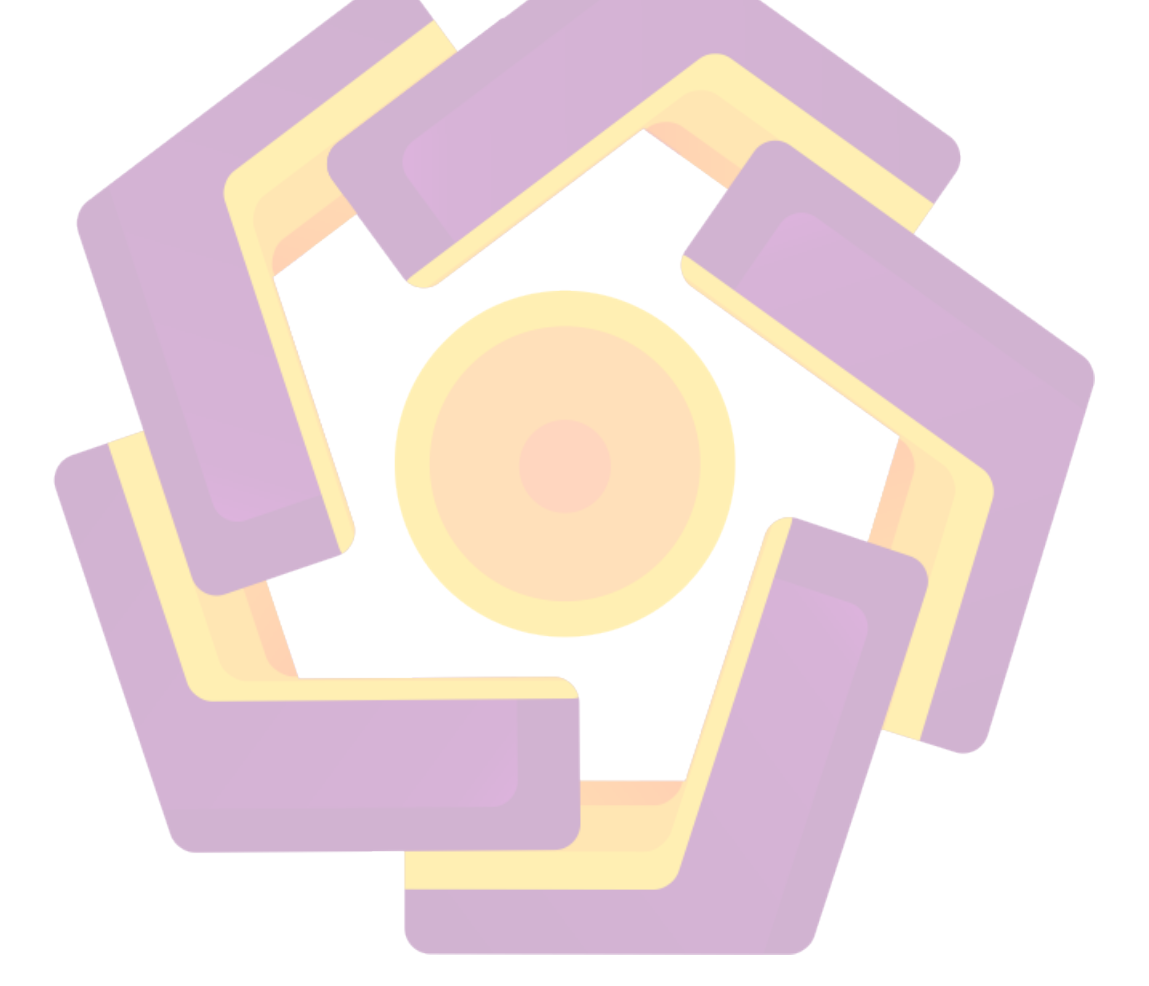